# Procédure de synchronisation d'agenda UPF sur périphériques mobiles pour les étudiants

Guide pour appareil Android

Avant de commencer la configuration, assurez-vous d'être connecté à Internet avec votre périphérique mobile.

Téléchargez et installez l'application Caldav Sync Free Beta Par lien direct : https://play.google.com/store/apps/details?id=org.gege.caldavsyncadapter&hl=fr\_FR

Par QRCode :

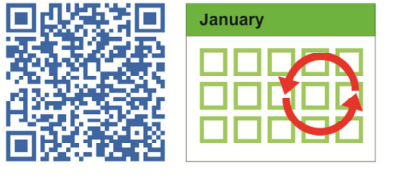

Cette application gratuite ne permet la synchronisation que du serveur vers votre mobile. L'ajout de rendez-vous depuis votre terminal n'est donc pas disponible.

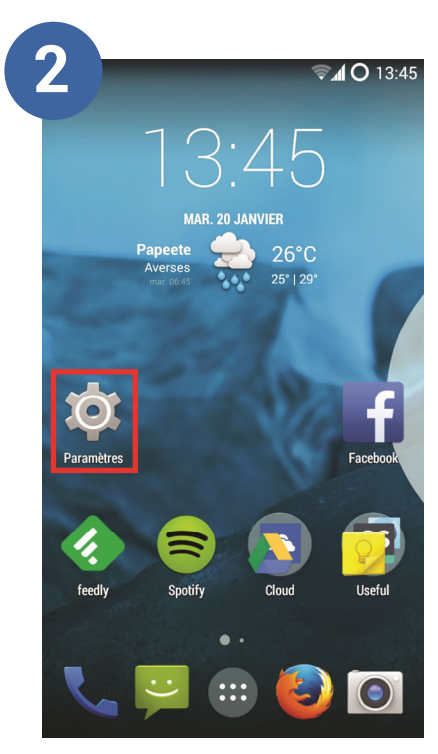

Paramètres Rendez-vous dans les paramètres de votre mobile

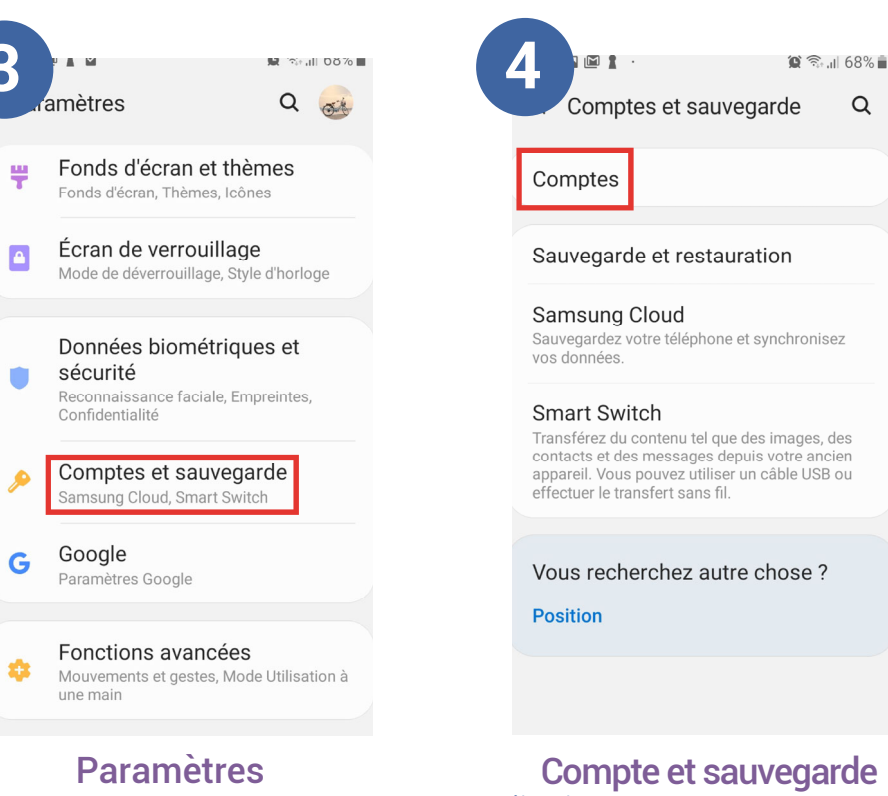

Cliquez sur Comptes et sauvegarde

Compte et sauvegarde Sélectionnez Comptes

Q

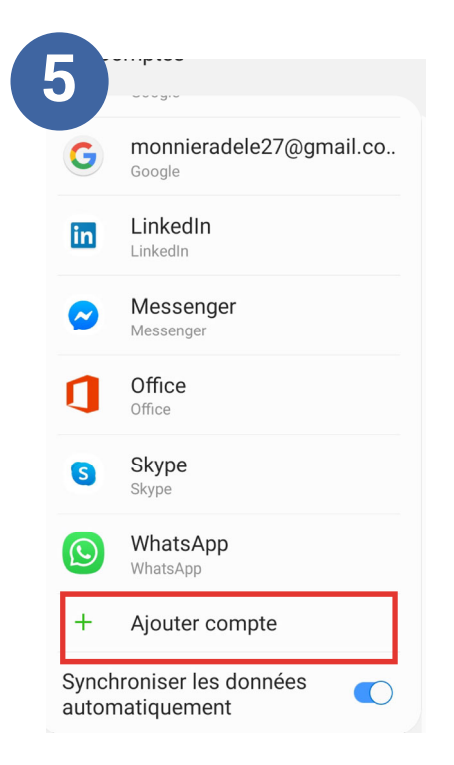

#### Ajouter un compte Cliquez sur + Ajouter un compte

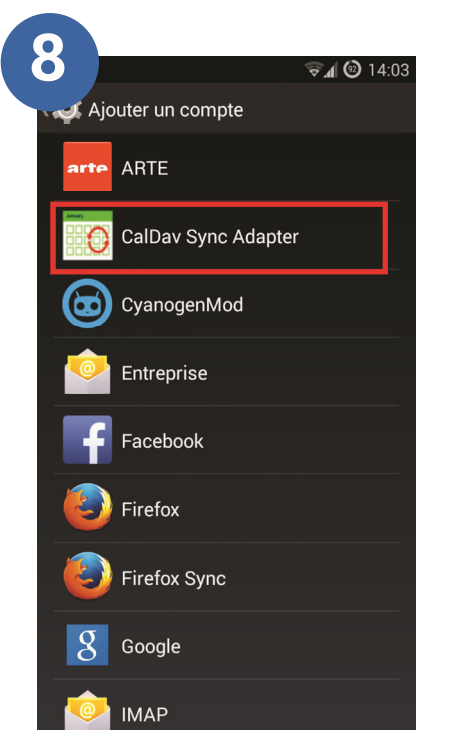

## **Synchronisation**

Un nouveau compte CalDav Sync Adapter apparaît désormais dans la liste : Cliquez dessus

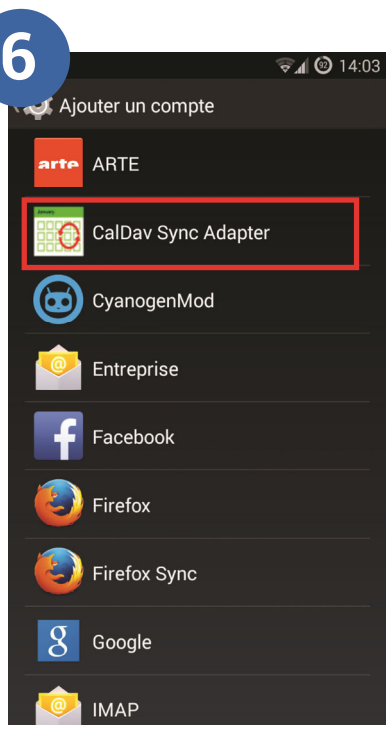

#### Type de compte Sélectionnez CalDav Sync Adapter

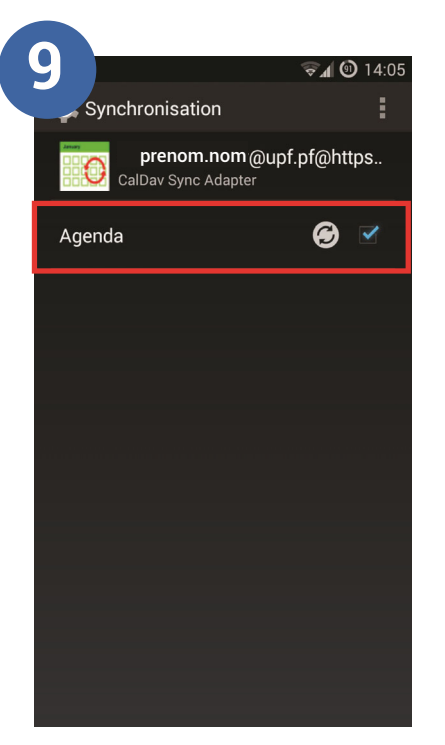

# Activez la synchronisation

Cochez la case à droite de Agenda de vos calendriers

🔊 🖌 🎯 14:04 Sign in prenom.nom@etudiant.upf.pf . . . . . . . . . . https://zimbra-etu.upf.pf Account name (optional) Sign in or register Note: The account name is also used as an email address of the organizer ?123 Suiv

Connexion à l'agenda Entrez les informations suivantes : User : adresse mail UPF Password : mot de passe UPF URL:https://zimbra-etu.upf.pf Cliquez ensuite sur : Sign in or register

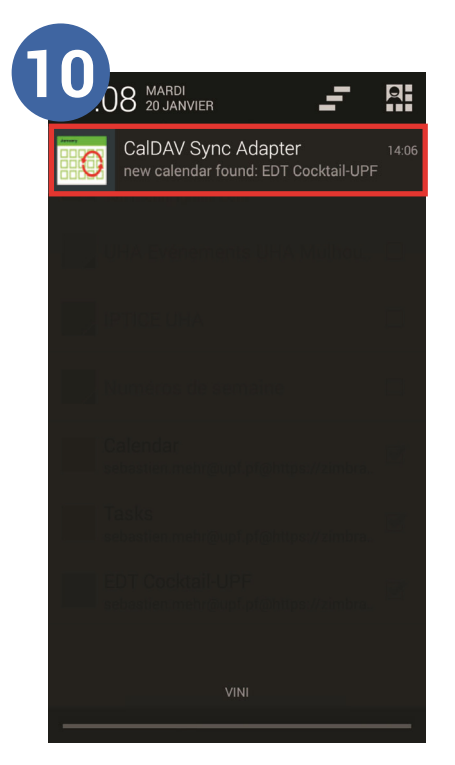

## Attente de la synchronisation

Patientez durant la synchronisation de pour activer la synchronisation vos agendas. Vous recevrez une notification lorsque l'opération est finie.

Vos agendas UPF sont maintenant synchronisés ! Lancez votre application Agenda pour les consulter depuis votre mobile.

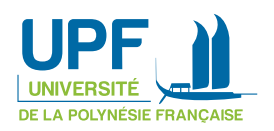